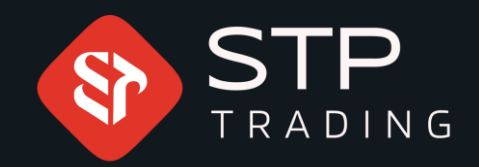

## Change the password of MetaTrader software 5 for Android STP TRADING

# WWW.STPTRADING O

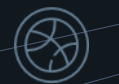

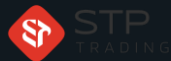

### Change the password of MetaTrader software 5 STP TRADING

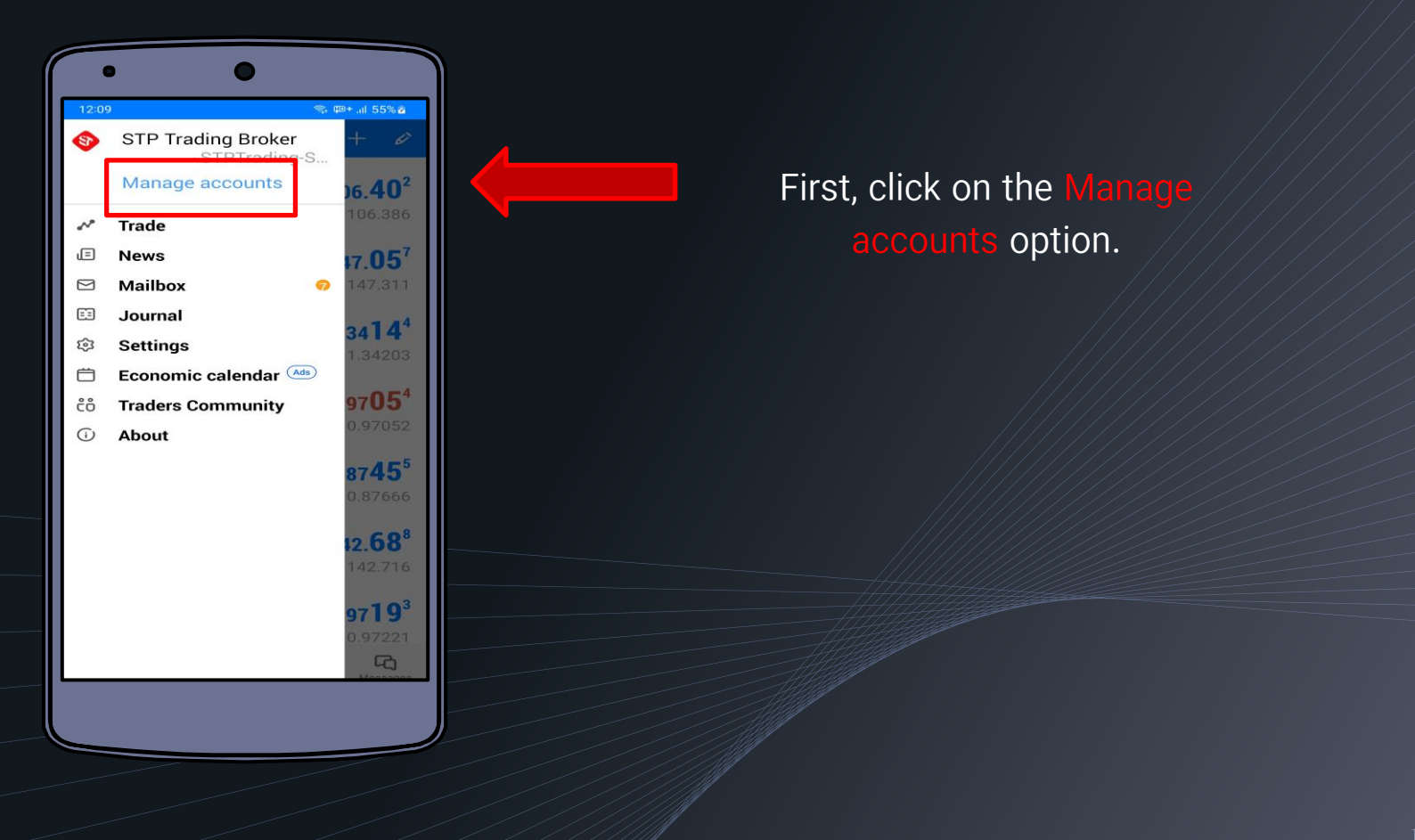

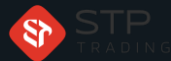

### Change the password of MetaTrader software 5 STP TRADING

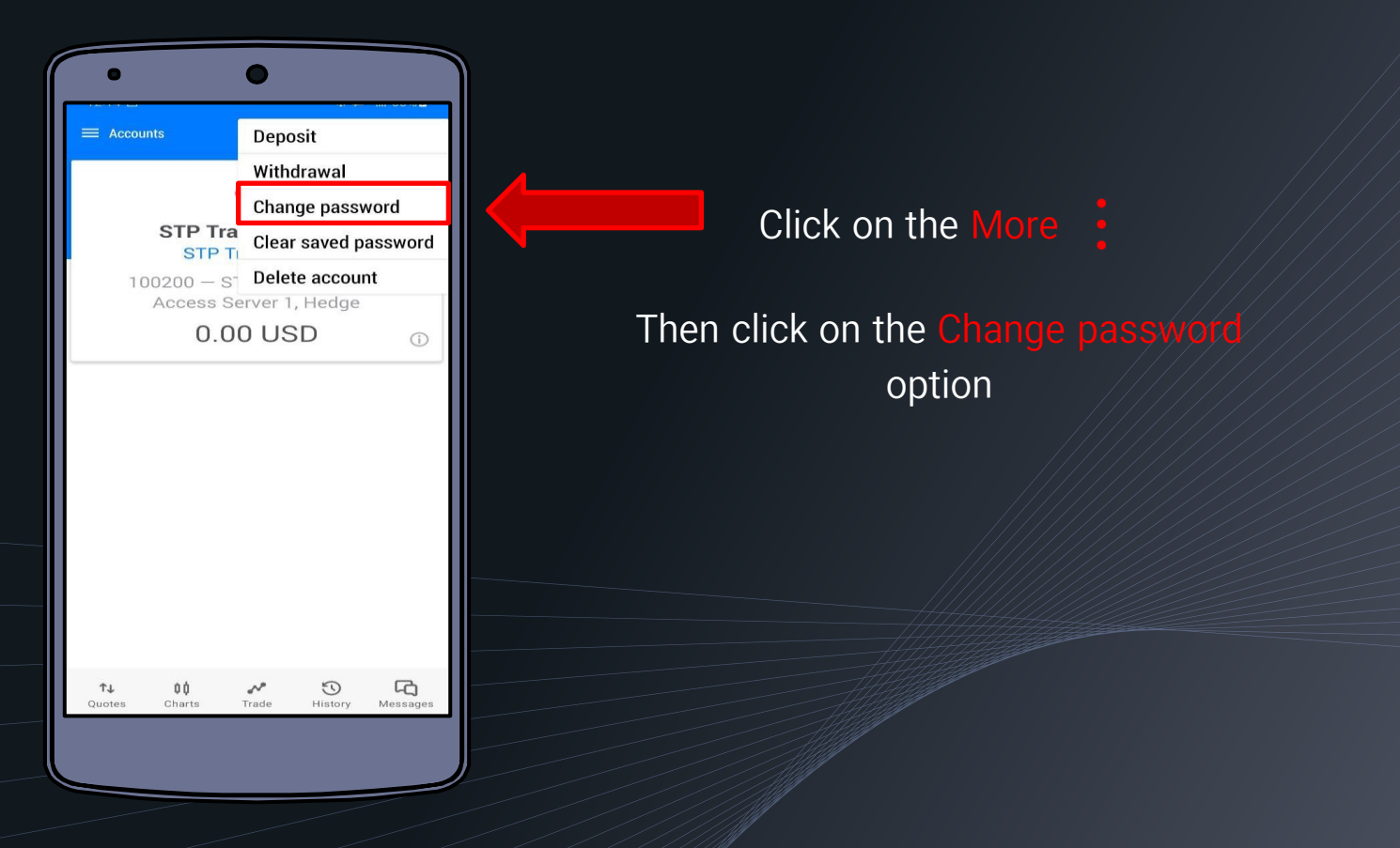

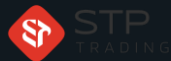

#### Change the password of MetaTrader software 5 STP TRADING

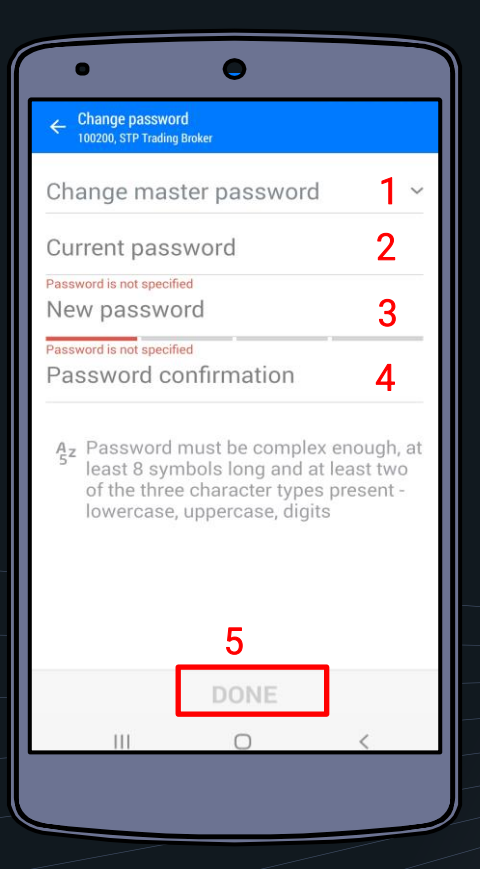

- 1- In the first part, select Change master password
- 2- Type your current password
- 3- Type your New password
- 4- Retype the new password Password confirmation
- 5- Finally click on Done button.

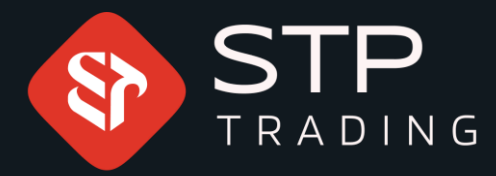

STP Trading is one of the fewest NDD trusted brokers which provides safe services to the traders around the world. All STP Trading accounts are connected to the major reference Banks in England, USA, etc.
Experience all types of STP Trading accounts with tight floating spreads on a fast platform.

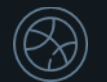

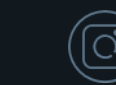

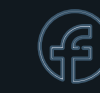

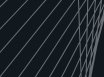

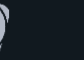